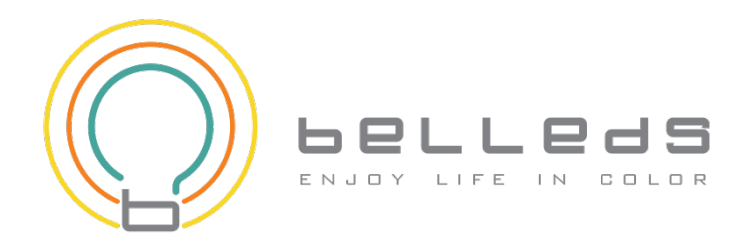

# **Q Station (QLight)** Quick Installation Guide For iOS

# (Q Bulb)

(Support iOS Version: 6.1 and above)

# 1. Installation

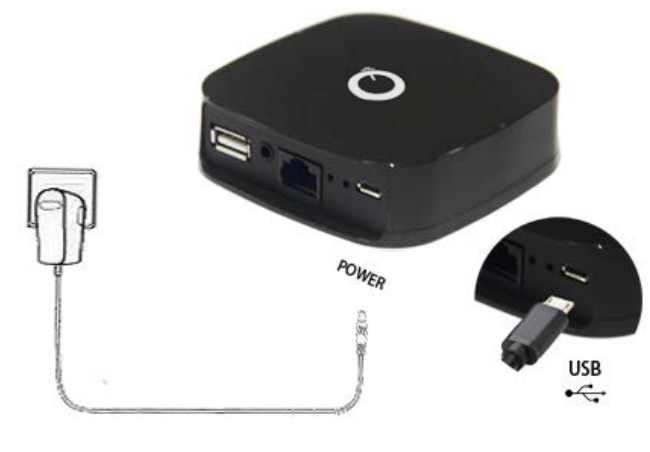

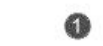

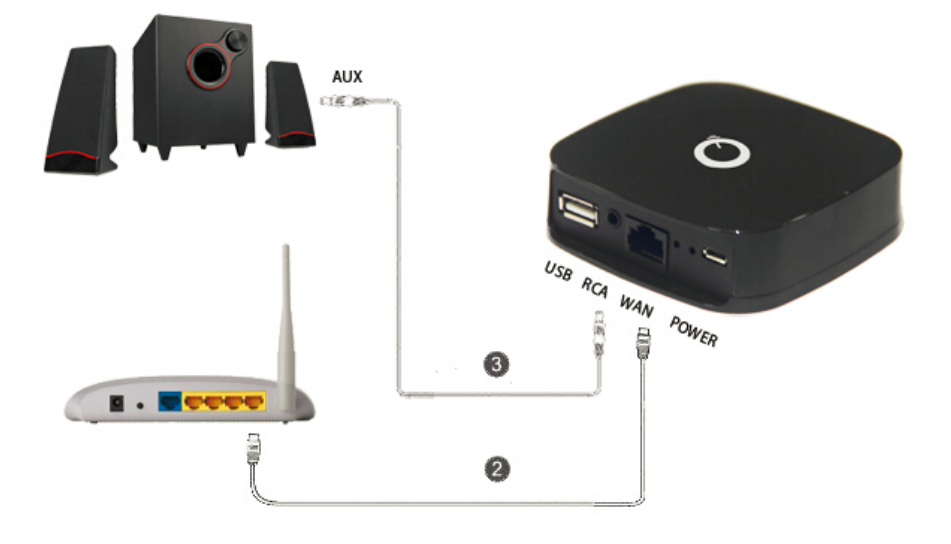

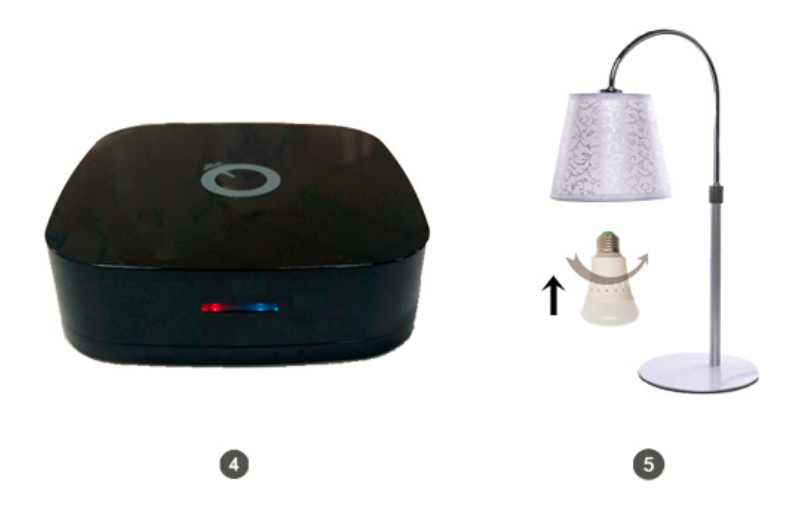

Figure 1: Power up Q Station

#### Installation Steps:

- 1) Plug in Power Adapter to Q Station.
- 2) Connect the Q Station to the LAN of your Home Router with LAN cable (optional). (If you want to connect internet wirelessly, please refer to Q Station User Guide.)
- Connect the Audio Cable from your Q Station to the AUX of your stereo or speaker.
- 4) Make sure the indicator light of Q Station is blinking with red (left) and blue (right).
- 5) Screw-in the Q Bulbs.

# 2. Connect your smart device to Wi-Fi

By changing your Wi-Fi connection to "bellnetXXXXXX", you will connect to the Q Station.

Notice:

- By default, Q Station SSID is "bellnetXXXXX". No Encryption. (XXXXXX is the last 6 digit of your MAC)
- Once it is successfully connected to the Q Station, the right indicator light should be a steady blue color. Otherwise it will be blinking.

| Settings WLAN   |              |
|-----------------|--------------|
| WLAN            |              |
| ✓ bellnetA02C5C | <b>∻</b> (i) |

Figure 2: Connect Q Station SSID

# 3. Play music & Light show (use your smart phone)

1) Click the built-in APP "Music"

to play music.

- 2) Select a song, then play the song.
- 3) Swipe the screen to select speaker in AirPlay, choose "bellmusicXXXXXX" as your speaker. (*Figure 4*)

#### Notice:

- By default, Q Station Speaker Name is "bellmusicXXXXXX".(XXXXXX is the last 6 digit of your MAC)
- AirPlay protocol allows you to stream music to the stereo or speaker which is connected to the Q Station. And the Q Bulbs will blink synchronously with your music.

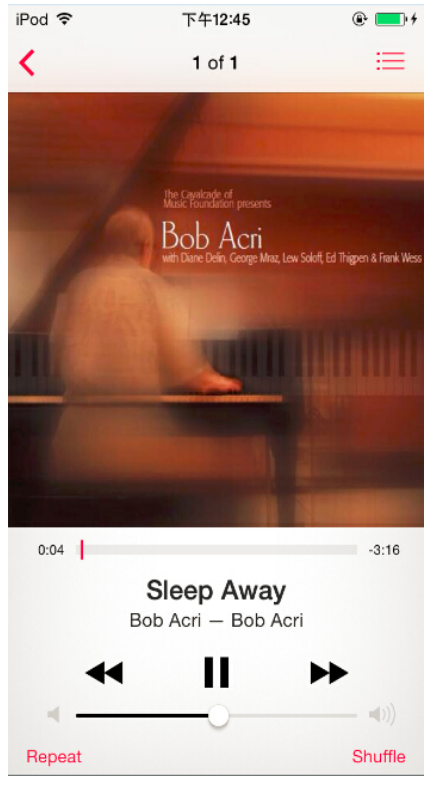

Figure 3: Use "Music" to play music

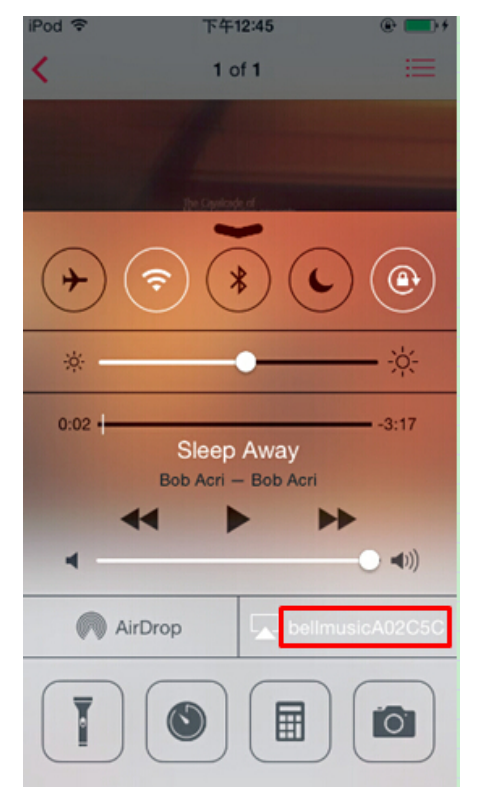

Figure 4: In AirPlay, choose speaker name "bellmusicXXXXX"

# 4. Lighting Control

## **Install BellQ**

- 1) Search the APP "QLight" in APPs Store. Download and install it.
- 2) Run it. You'll see light control page. (Figure 5, Figure 6)

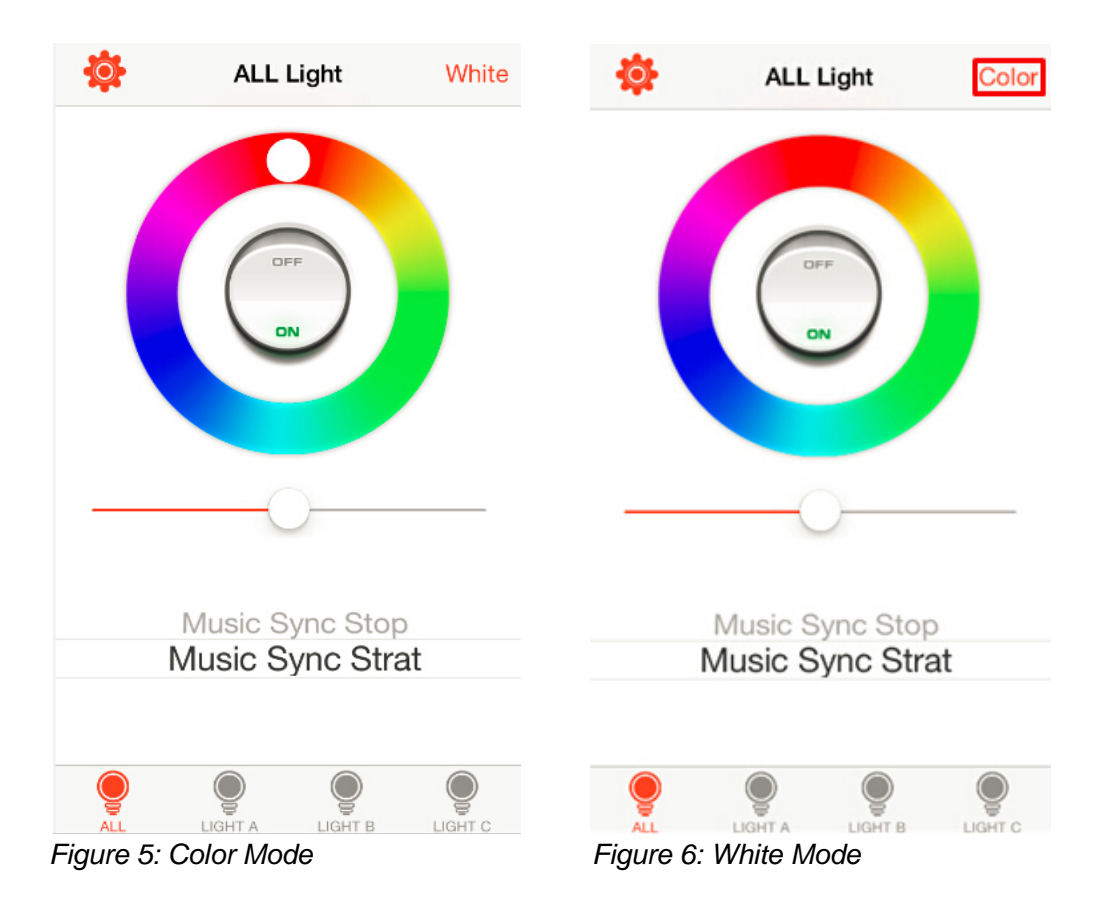

Click "ALL": all your light control operation will control all three Q Bulbs.

#### Light Control:

- 1) Click ON or OFF to turn on or turn off the Q Bulbs.
- 2) Slide the little circle 🚺 to adjust the color of light.
- 3) Move the intensity bar  $\bigcirc$  to adjust the brightness.
- 4) Click "Color" / "White" to control the light mode.

Click "LIGHT A"/ "LIGHT B"/ "LIGHT C": You can control the light separately.

Music Sync Start: The lights in the Group Music will blink with music.

Music Sync Stop: The lights in the Group Music won't blink with music.

# 5. Network Configuration.

Click 🌞 to enter Network Page.

### Set password for your Q Station SSID

Click **Basic Settings** to modify the Q Station SSID & Password.

#### Change your speaker name

Click **Music Service** to modify the Speaker Name.

#### Connect to internet wirelessly

Click Internet Connection to connect to other Wi-Fis.

(For more details, you can refer to Q Station User Guide from belleds.com.)